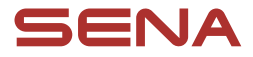

 $\equiv$ 

# **GUIDE UTILISATEUR**

Version du micrologiciel : 1.1.x Dernière mise à jour : 10 janvier 2025

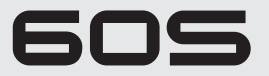

MOTORCYCLE MESH COMMUNICATION SYSTEM

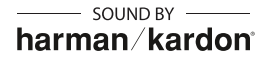

La version 1.1.x du micrologiciel indique que ce manuel s'applique à toutes les mises à jour du micrologiciel dans la série de la version 1.1.

2

# **RÉFÉRENCE RAPIDE**

| P | : |
|---|---|
|   |   |

P: bouton du téléphone J: molette

- (M) : bouton Mesh Intercom (F) : bouton de la lampe torche

😑 MENU

| Туре                        | Fonctionnement                          | Bouton | Durée                         |
|-----------------------------|-----------------------------------------|--------|-------------------------------|
| Fonctionnement<br>de base   | Mettre sous tension                     | P et J | Appuyer pendant 1 s           |
|                             | Mettre hors tension                     | P et J | Appuyer une fois              |
|                             | Volume haut / Volume<br>bas             | J      | Tourner                       |
| Lampe torche                | Lampe torche<br>allumée/éteinte         | F      | Appuyer une fois              |
| Téléphone                   | Couplage téléphone                      | P      | Appuyer pendant<br>5 secondes |
|                             | Répondre à un appel<br>téléphonique     | P ou J | Appuyer une fois              |
|                             | Mettre fin à un appel<br>téléphonique   | P      | Appuyer une fois              |
|                             |                                         | J      | Appuyer pendant<br>2 secondes |
|                             | Rejeter un appel<br>téléphonique        | J      | Appuyer pendant<br>2 secondes |
|                             | Appel rapide                            | P      | Appuyer deux fois             |
|                             | Lire / Mettre en pause<br>de la musique | J      | Appuyer pendant 1 s           |
|                             | Piste suivante /<br>précédente          | J      | Faites tourner en appuyant    |
| Siri ou Assistant<br>Google | Activer Siri ou<br>l'Assistant Google   | P      | Appuyer une fois              |

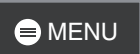

| Туре                        | Fonctionnement                                                   | Bouton | Durée                          |
|-----------------------------|------------------------------------------------------------------|--------|--------------------------------|
|                             | Activation /<br>Désactivation de<br>la fonction Mesh<br>Intercom | M      | Appuyer une fois               |
|                             | Désactiver / Activer<br>le micro                                 | M      | Appuyer pendant 1 s            |
| Mesh Intercom               | Sélection de canal                                               | M      | Appuyer deux fois              |
|                             | Groupe Mesh                                                      | M      | Appuyer pendant<br>5 secondes  |
|                             | Demande de contact<br>au Mesh                                    | M      | Appuyer trois fois             |
|                             | Réinitialiser le Mesh                                            | M      | Appuyer pendant<br>8 secondes  |
| Conf                        | figuration                                                       | J      | Appuyer pendant<br>10 secondes |
| Réinitialisation            |                                                                  | P      | Appuyer pendant<br>10 secondes |
| Pour                        | confirmer                                                        | J      | Appuyer une fois               |
| Pou                         | r annuler                                                        | P      | Appuyer une fois               |
| Réinitialisation par défaut |                                                                  | P et J | Appuyer pendant<br>10 secondes |

# AVANT DE COMMENCER

#### Application Sena Motorcycles

Téléchargez l'application Sena Motorcycles depuis Google Play Store ou l'App Store.

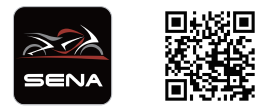

#### Application Wave Intercom

Téléchargez l'application WAVE Intercom depuis Google Play Store ou l'App Store.

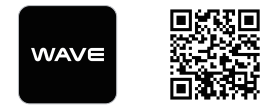

Pour plus d'informations sur Wave Intercom, veuillez consulter le manuel d'utilisation Wave Intercom.

Vous pouvez trouver le manuel d'utilisation Wave Intercom dans l'application WAVE Intercom ou le télécharger depuis <u>sena.com</u>.

| CLIQUER SI<br>N'IMPORTE<br>SECTION PO<br>COMMENCE | کی<br>A PROPOS DU 60S                       |                                   |
|---------------------------------------------------|---------------------------------------------|-----------------------------------|
|                                                   |                                             | Ŭ                                 |
| INSTALLATION                                      | FONCTIONNEMENT<br>DE BASE                   | LAMPE TORCHE                      |
| >                                                 | >                                           | >                                 |
| $\checkmark$                                      | *                                           | -<br>0                            |
| DEL RIDEGLOW                                      | COUPLAGE AVEC<br>DES APPAREILS<br>BLUETOOTH | UTILISATION AVEC<br>UN SMARTPHONE |
|                                                   | (((**)))                                    | ٢Ţ                                |
| MESH INTERCOM™                                    | INTERCOM<br>BLUETOOTH                       | UNIVERSAL<br>INTERCOM             |
| >                                                 | >                                           | >                                 |
| \$\$<br>\$                                        | B                                           | 0=                                |
| INTERCOM<br>GATEWAY                               | AUDIO<br>MULTITASKING                       | RADIO FM                          |
| >                                                 | >                                           | >                                 |
|                                                   | Ŷ                                           | (!)                               |
| COMMANDE VOCALE                                   | MISE À JOUR DU<br>MICROLOGICIEL             | DÉPANNAGE                         |
| >                                                 | >                                           | >                                 |

# **M À PROPOS DU 60S**

#### Principales caractéristiques

- Mesh Intercom 3.0 pour une meilleure qualité sonore, une connexion plus robuste et une durée de conversation prolongée
- Mesh version double Mesh 2.0 pour la rétrocompatibilité
- Compatible Wave Intercom
- Processeur double cœur avec architecture parallèle pour optimiser les performances lors de connexions simultanées avec plusieurs appareils et améliorer la fonctionnalité Audio Multitasking
- Suppression du bruit basée sur l'IA
- Commande vocale améliorée
- Système audio haut de gamme de deuxième génération Harman Kardon
- Deux jeux de kits de fixation pour casque comprenant deux jeux de haut-parleurs et trois jeux de microphones
- Façades interchangeables
- DEL dynamique et lampe torche intégrée
- Fixation magnétique
- Indice d'étanchéité IPx7
- Version Bluetooth : 5.3
- Mise à jour du micrologiciel OTA (Over-The-Air)

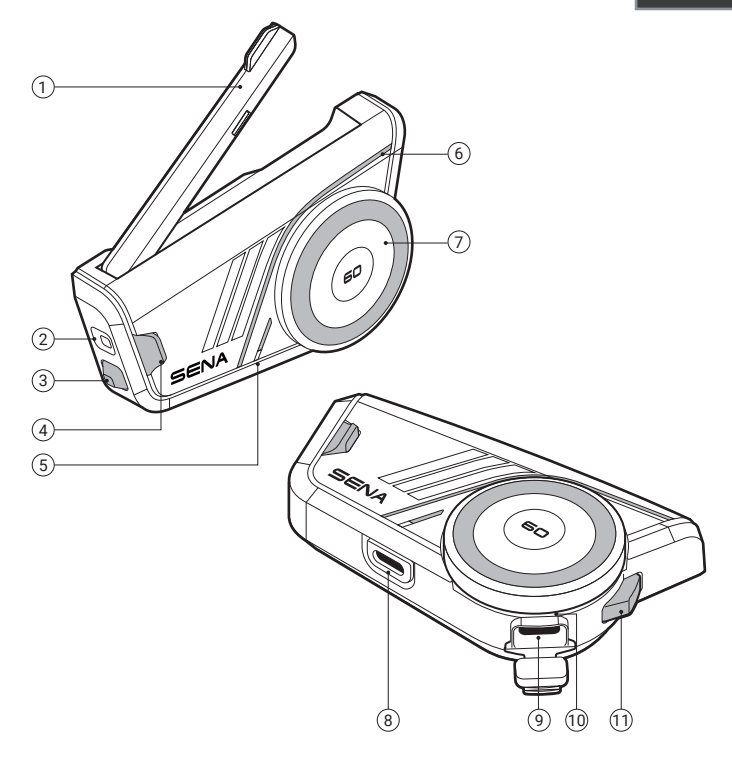

- ① Antenne Mesh Intercom
- 2 Lampe torche
- ③ Bouton de la lampe torche
- ④ Bouton Mesh Intercom
- ⑤ DEL d'état
- 6 DEL dynamique
- ⑦ Molette
- (8) Connexion haut-parleurs et microphone
- (9) Port de charge USB-C
- 1 DEL de chargement
- 1 Bouton du téléphone

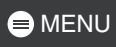

#### Contenu du package

| 60S                                          | Façades<br>interchangeables                | Pince pour casque x1                                                | Pince pour<br>casque<br>x2                               |
|----------------------------------------------|--------------------------------------------|---------------------------------------------------------------------|----------------------------------------------------------|
| Plaque de<br>montage<br>adhésive             | Bandes adhésives<br>double-face            | Coussinets pour<br>haut-parleur                                     | > x 4<br>Patins en Velcro<br>pour haut-<br>parleurs      |
| Microphone sur<br>tige câblé                 | Microphone câblé                           | Bonnettes de microphone                                             | Coussinet velcro<br>pour<br>microphone sur<br>tige câblé |
| Coussinet velcro<br>pour microphone<br>câblé | Support de<br>microphone sur tige<br>câblé | Coussinet velcro<br>pour support<br>de microphone sur<br>tige câblé | Cache<br>magnétique<br>de pince pour<br>casque           |
| Adaptateur audio<br>3,5 mm                   | Câble de<br>chargement USB-C               |                                                                     |                                                          |

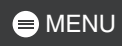

# 02 INSTALLATION

#### Module principal et pinces

#### Pince pour casque

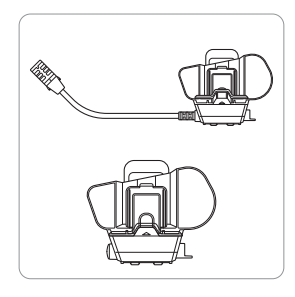

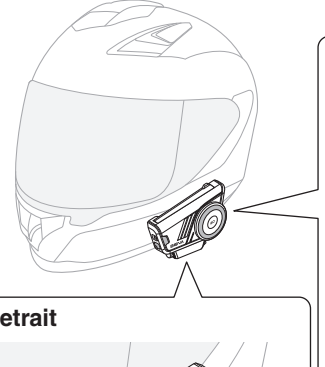

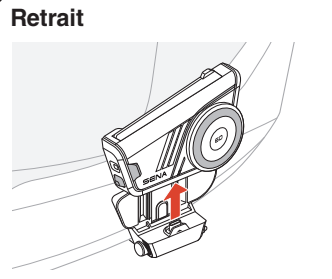

Il suffit de pousser fermement le module principal vers le haut.

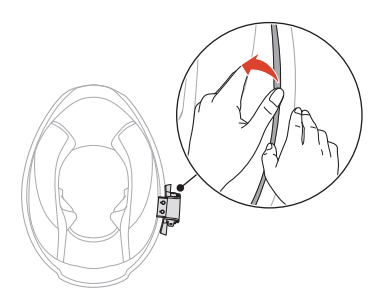

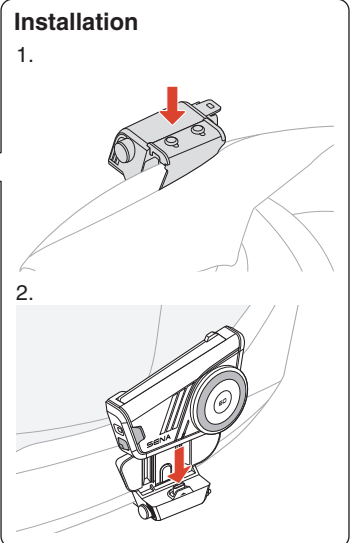

Le module principal se fixe facilement grâce aux aimants.

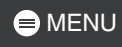

#### Plaque de montage adhésive

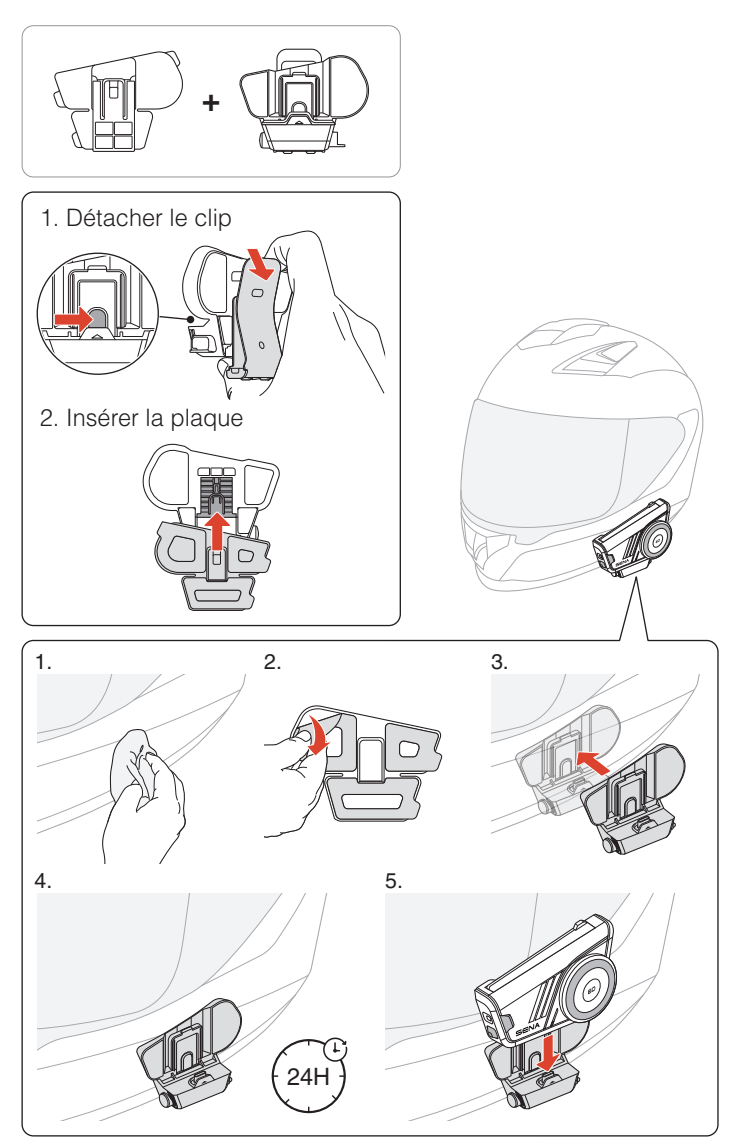

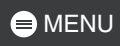

#### Haut-parleurs

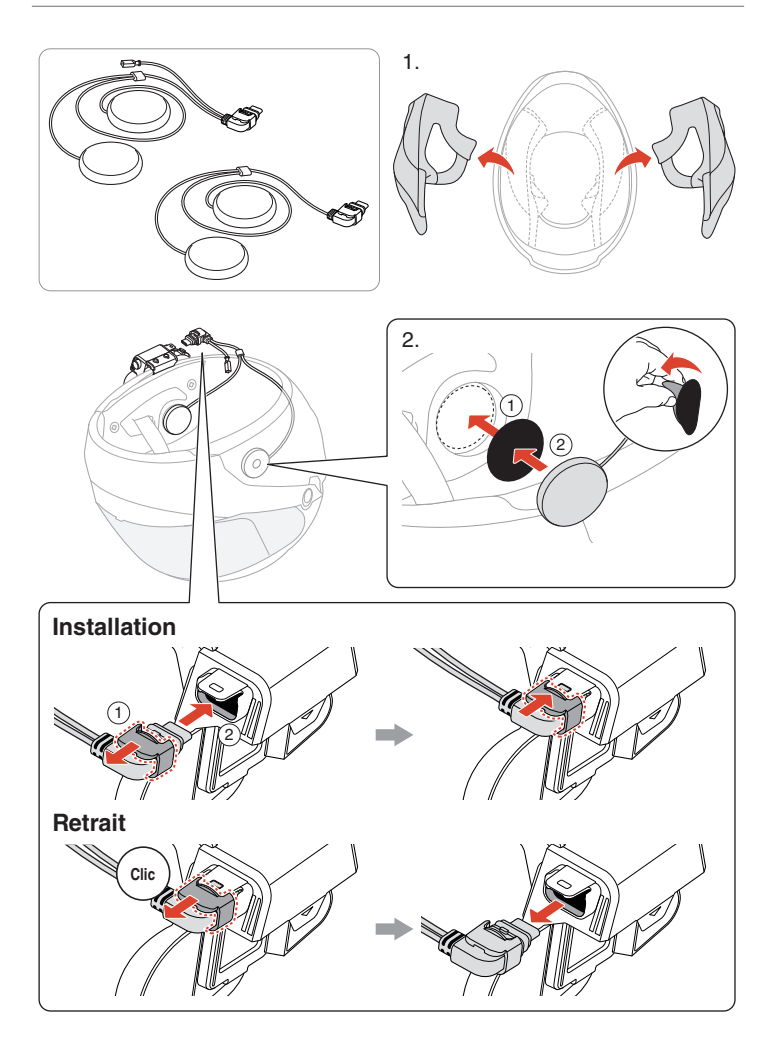

11

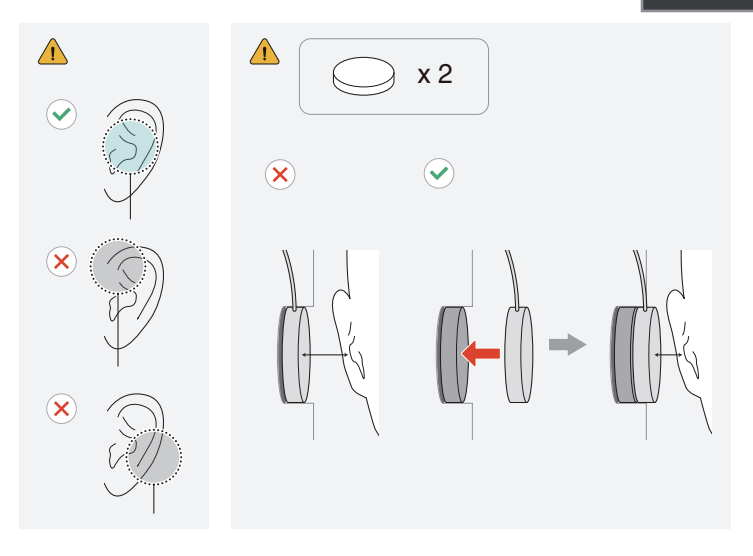

#### Adaptateur audio 3,5 mm

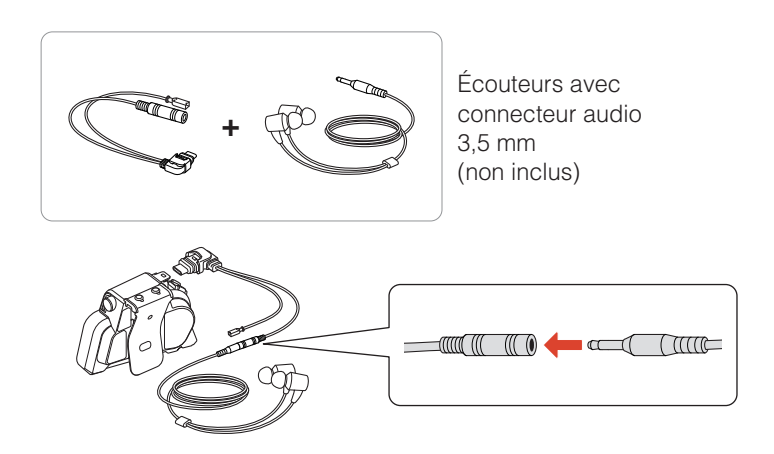

 Des écouteurs compatibles avec la technologie ANC (Active Noise Cancellation) sont disponibles séparément. Pour plus d'informations, visitez le site <u>sena.com</u>.

#### Microphone

#### Microphone sur tige câblé

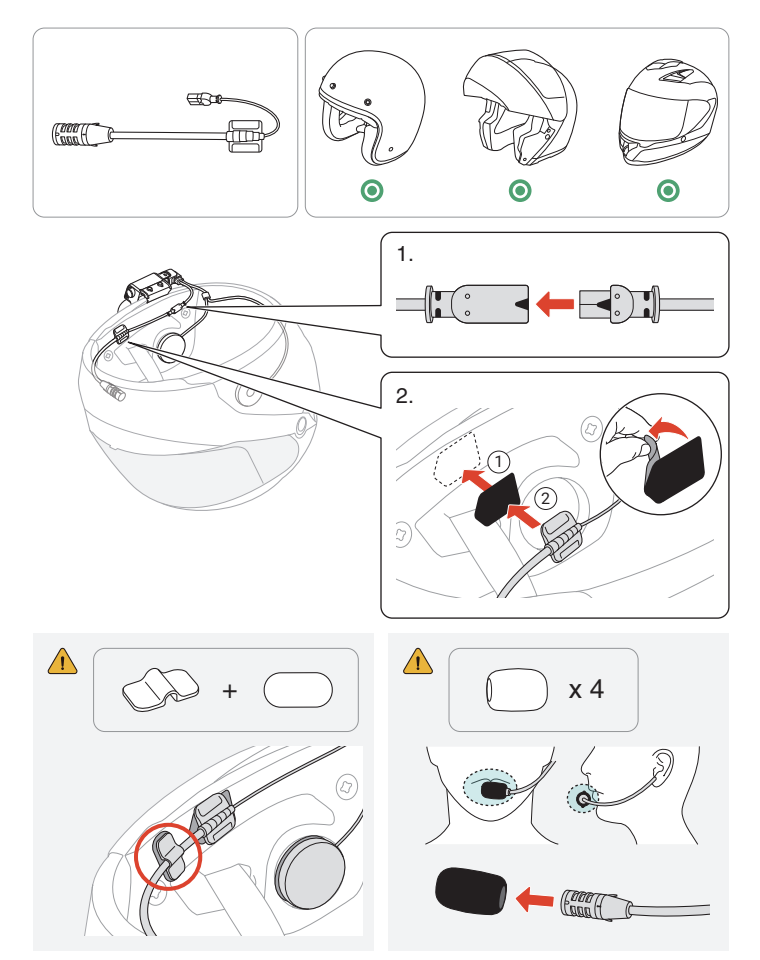

## MENU

#### Microphone câblé

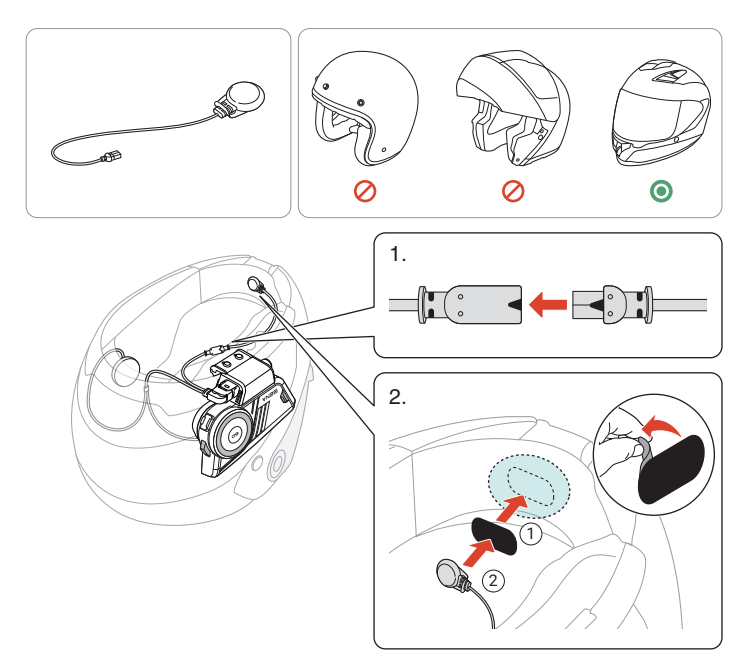

#### 😑 MENU

#### Façades interchangeables

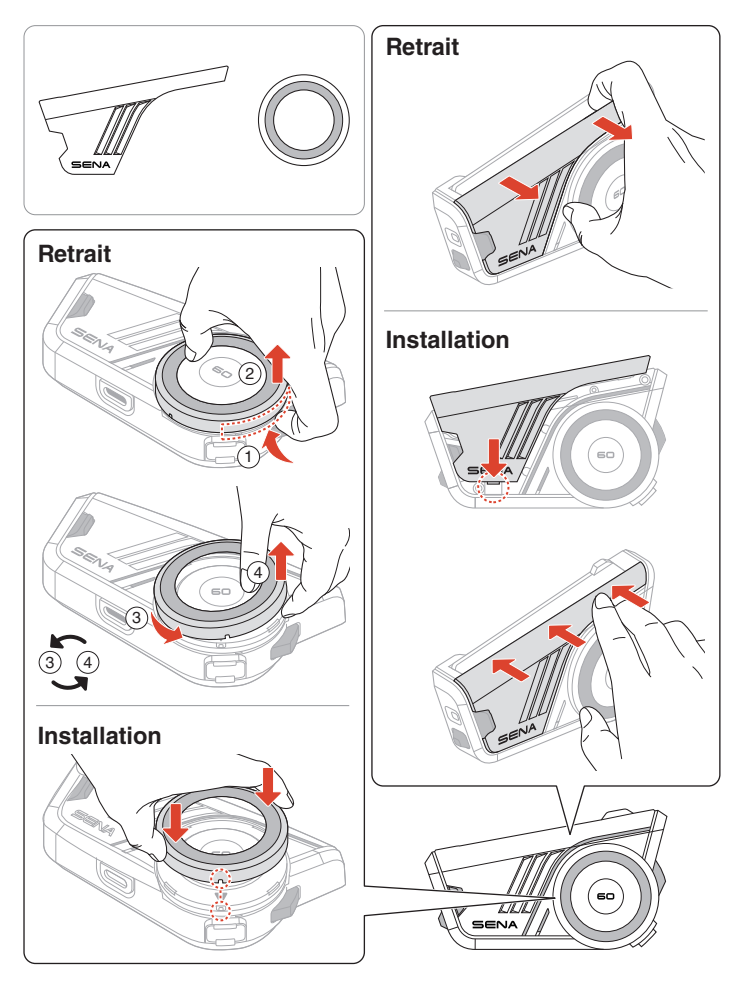

# **D3 FONCTIONNEMENT DE BASE**

| 1x      | Appuyer<br>Appuyer sur le bouton le nombre de fois spécifié                      |
|---------|----------------------------------------------------------------------------------|
|         | Appuyer et maintenir<br>Maintenir appuyé le bouton pendant la durée<br>spécifiée |
|         | <b>Tourner</b><br>Tourner la molette                                             |
|         | <b>Tourner en appuyant</b><br>Tourner tout en appuyant sur la molette            |
| ()» « » | Instructions vocales                                                             |
|         | Commande vocale                                                                  |
| NA      | DEL                                                                              |

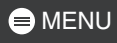

#### Mise en charge

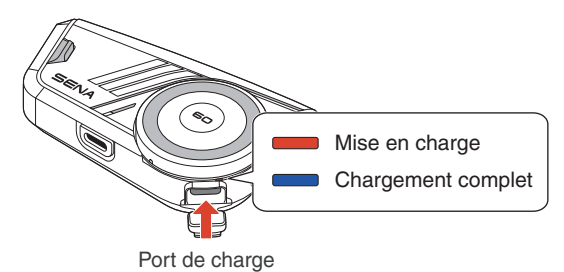

Une recharge complète prend 1,5 heures.

- Le 60S est doté d'une fonction de charge rapide, offrant 4 heures de Mesh Intercom et 6 heures d'intercom Bluetooth avec une charge de 20 minutes seulement.
- Un chargeur USB tiers peut être utilisé à condition d'être aux normes FCC, CE ou IC, ou d'être agréé par d'autres organismes de réglementation reconnus localement.
- L'utilisation d'un chargeur non agréé peut entraîner un incendie, une explosion, une fuite et d'autres risques, réduisant potentiellement la durée de vie ou les performances de la batterie.

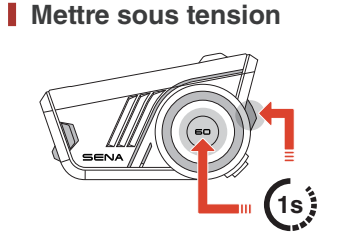

Mettre hors tension

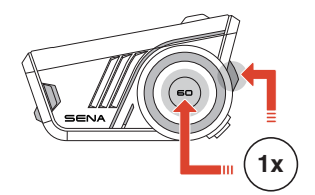

Volume

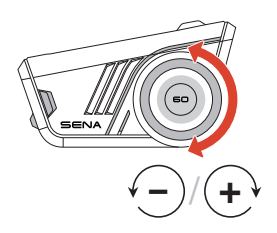

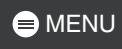

#### Configuration

#### Ouvrir le menu de configuration

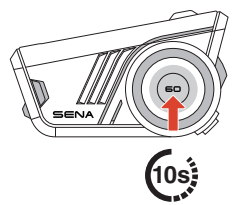

⇒ « Configuration »

#### Naviguer

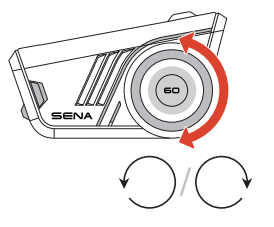

Confirmer

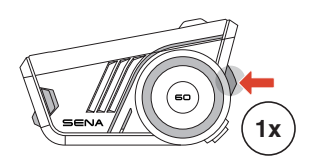

# 04 LAMPE TORCHE

#### 

Dans certaines régions, les lois et réglementations locales limitent l'utilisation des DEL sur les casques. Assurez-vous donc de connaître et de respecter les lois et réglementations en vigueur dans la région où vous utilisez le casque.

#### Lampe torche allumée/éteinte

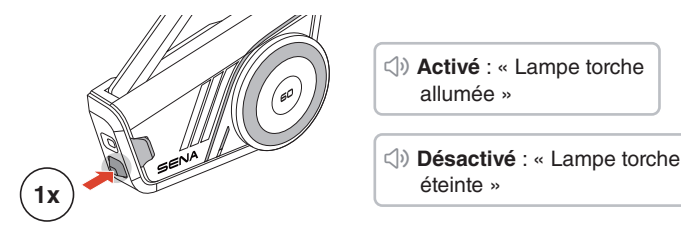

• La lampe torche s'éteint automatiquement environ 5 minutes après avoir été allumée.

# 05 DEL RIDEGLOW

La fonction RideGlow du 60S élève votre expérience de conduite avec des DEL dynamiques qui indiquent clairement l'état actuel de l'appareil et les commandes de l'utilisateur.

Vous pouvez facilement personnaliser la luminosité et le comportement des DEL RideGlow via l'application Sena Motorcycles, ce qui vous permet d'adapter l'expérience à vos préférences.

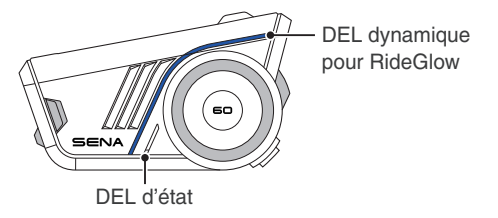

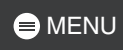

# DE COUPLAGE AVEC DES APPAREILS BLUETOOTH

Lorsque vous utilisez le 60S avec d'autres appareils Bluetooth pour la première fois, ils auront besoin d'être « couplés ». Le 60S peut être couplé avec plusieurs appareils, y compris deux téléphones mobiles et un GPS. Cependant, il ne prend en charge qu'un seul appareil supplémentaire, en plus d'un téléphone mobile, pour une connexion simultanée.

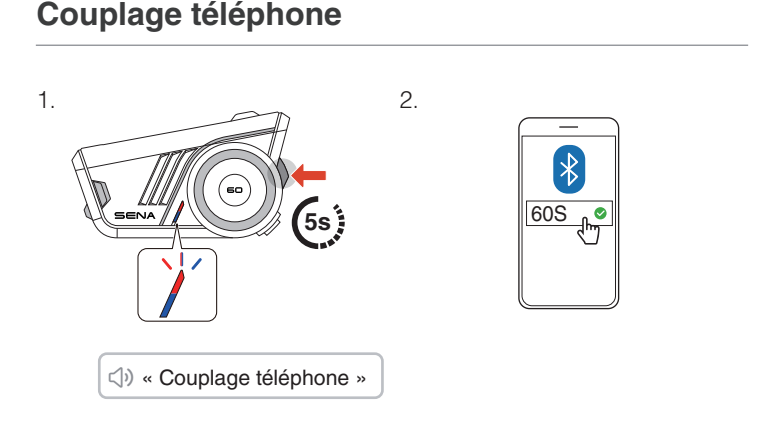

- Lorsque vous allumez le 60S pour la première fois ou que vous le redémarrez après une réinitialisation, il entre automatiquement en mode de couplage téléphone.
- Pour annuler le couplage téléphone, appuyez sur n'importe quel bouton.

#### Couplage d'un second téléphone mobile

1.

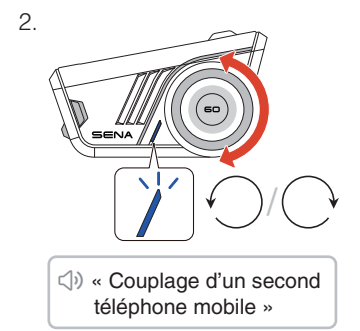

З.

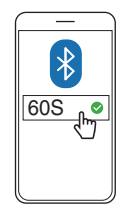

## Couplage GPS

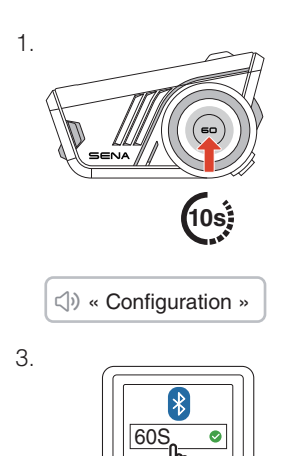

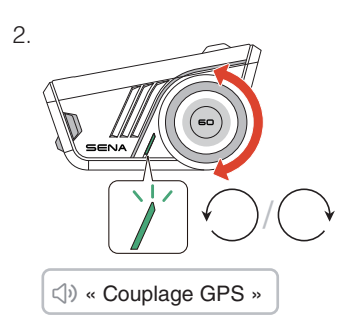

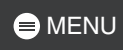

## 07 UTILISATION AVEC UN SMARTPHONE

#### Passer et répondre à des appels

Répondre à un appel

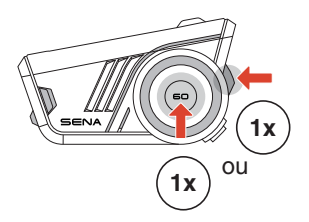

Mettre fin à un appel

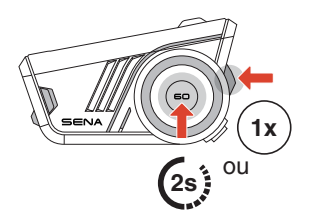

Rejeter un appel

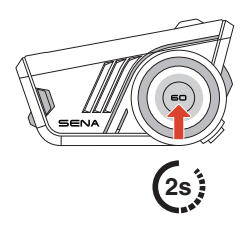

#### Siri ou Assistant Google

Dites « Hey Siri », « Hey Google », ou appuyez sur le bouton du téléphone pour activer Siri ou l'Assistant Google.

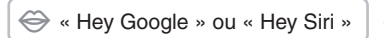

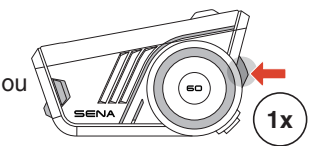

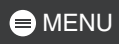

#### Appel Rapide

#### Affecter des présélections d'appel rapide

Les présélections d'appel rapide peuvent être assignées à l'aide de l'application Sena Motorcycles.

#### Utiliser des présélections d'appel rapide

- 1. Accédez au menu Appel Rapide.
- 2. Naviguez vers l'avant ou vers l'arrière dans les présélections d'appel rapide.

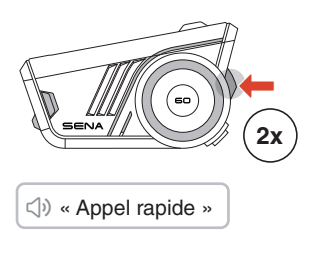

- ① Dernier numéro
- ② Appel rapide (1→2→3)
- ③ Annuler
- 3. Appuyez sur le bouton du téléphone ou sur la molette pour confirmer.

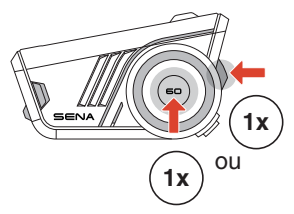

(小) « Appel rapide(#) »

#### Musique

#### Lire / Mettre en pause de la musique

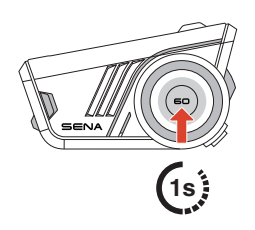

Piste suivante / précédente

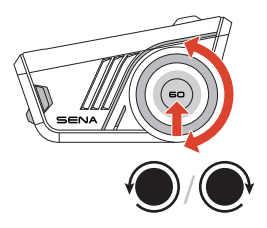

## 08 MESH INTERCOM™

Le 60S offre deux modes Mesh Intercom :

- Open Mesh<sup>™</sup> pour les conversations par intercom en groupe ouvert.
- Group Mesh<sup>™</sup> pour les conversations par intercom en groupe privé.

#### Open Mesh

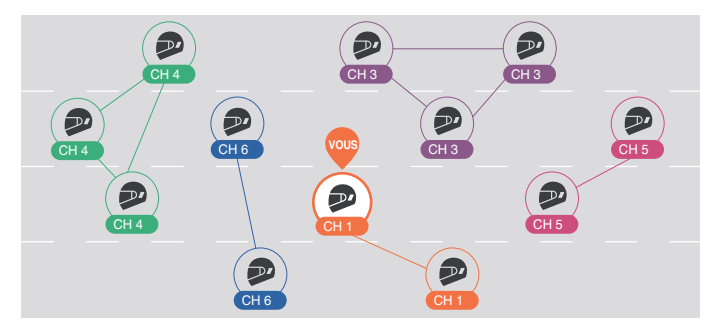

#### Group Mesh

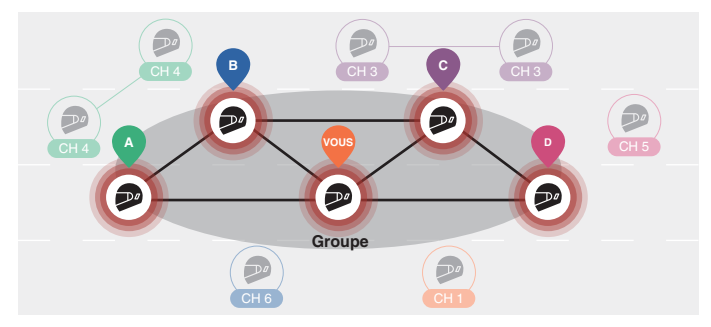

#### Changement de version Mesh

#### Passage à Mesh 2.0 pour la rétrocompatibilité

Mesh 3.0 est la dernière technologie Mesh Intercom, mais pour communiquer avec les anciens produits utilisant Mesh 2.0, veuillez passer à Mesh 2.0 à l'aide de l'application Sena Motorcycles.

#### **Open Mesh**

Vous pouvez communiquer librement avec un nombre quasi illimité d'utilisateurs par le biais de chacun des 6 canaux disponibles. Le canal Mesh Intercom par défaut est défini sur 1.

#### Antenne Mesh Intercom

Déployez l'antenne avant d'utiliser la fonction Mesh Intercom.

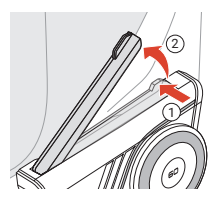

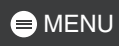

#### Activation / Désactivation de la fonction Mesh Intercom

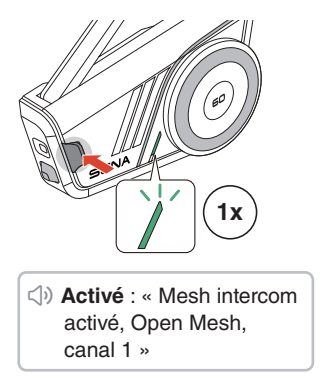

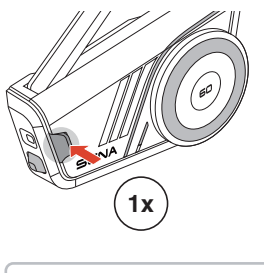

Désactivé : « Mesh intercom désactivé »

#### Désactiver / Activer le micro

Appuyez sur le bouton Mesh Intercom pendant 1 seconde pour activer ou désactiver le microphone lors d'une communication Mesh Intercom.

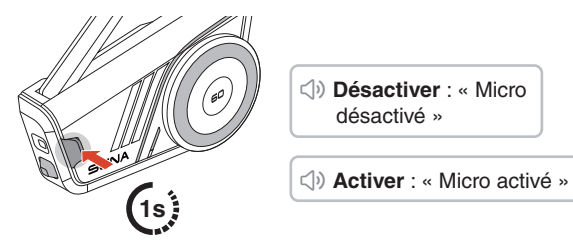

#### Sélection de canal

1. Accéder au Réglage du canal.

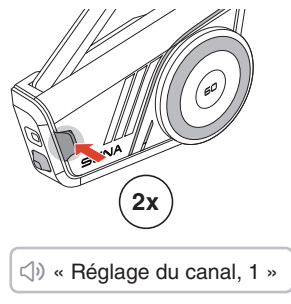

3. Confirmez et enregistrez le canal.

2. Naviguer entre les canaux.

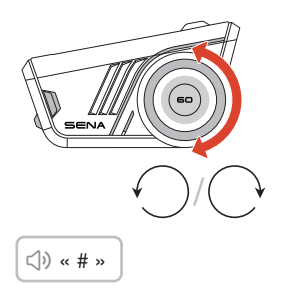

SENA (1x)

I w Le canal est réglé, canal # »

- Le canal sera automatiquement enregistré si vous n'appuyez sur aucun bouton pendant 10 secondes pour un canal spécifique.
- Le canal est enregistré même si vous éteignez le 60S.

#### **Group Mesh**

En mode Group Mesh, il est possible de créer un groupe de conversation privé pouvant accueillir jusqu'à 24 participants.

# Créer un Group Mesh

 Les utilisateurs (vous, A et B) passent en Groupe Mesh en appuyant sur le bouton Mesh Intercom pendant 5 secondes tout en restant en mode Open Mesh. Pour créer un Group Mesh, il n'est pas nécessaire de se trouver sur le même canal Open Mesh.

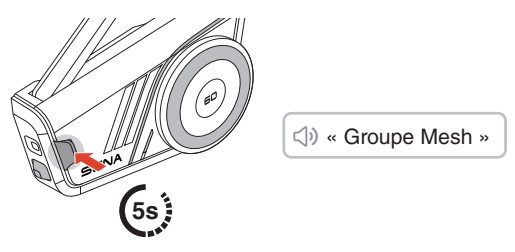

2. Lorsque le groupe Mesh est terminé, il bascule automatiquement de Open Mesh à Group Mesh.

<) « Group Mesh »

• Si vous souhaitez annuler le groupe Mesh en cours, appuyez sur le bouton Mesh Intercom.

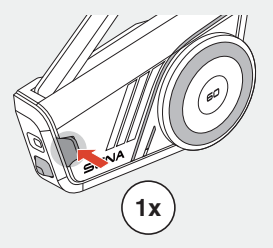

 Si le groupe Mesh n'est pas terminé dans les 30 secondes, les utilisateurs entendent l'instruction vocale « Échec de regroupement ».

#### Joindre un Group Mesh existant

Lorsque vous êtes dans un Group Mesh, vous pouvez inviter d'autres utilisateurs en Open Mesh à rejoindre votre groupe.

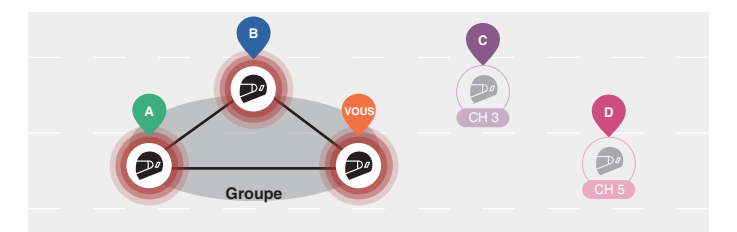

Vous êtes déjà dans un Group Mesh avec A et B, et les autres utilisateurs, C et D, sont en Open Mesh.

1. Vous et les autres utilisateurs, C et D, accédez à un groupe Mesh en appuyant sur le bouton Mesh Intercom pendant 5 secondes.

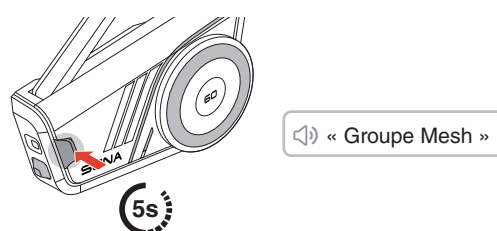

 Une fois le groupe Mesh établi, les autres utilisateurs, C et D, rejoignent automatiquement le Group Mesh dès qu'ils quittent le mode Open Mesh.

() « Group Mesh »

Nouveaux participants (C et D)

 Si le groupe Mesh n'est pas terminé dans les 30 secondes, l'utilisateur actuel (vous) entend un double bip sonore grave et les nouveaux utilisateurs (C et D) entendent l'instruction vocale « Échec de regroupement ».

#### Basculer entre Open Mesh/Group Mesh

Les utilisateurs peuvent basculer entre les modes Open Mesh et Group Mesh sans reconfigurer le Mesh.

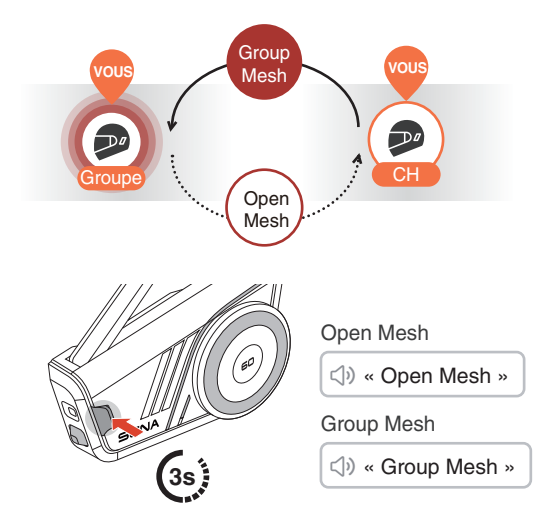

 Si vous n'avez jamais participé à un Group Mesh, vous ne pouvez pas basculer entre Open Mesh et Group Mesh. Vous entendez alors l'instruction vocale « Aucun groupe disponible ».

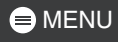

#### Demande de contact au Mesh

Vous (l'appelant) pouvez envoyer une demande de contact au Mesh pour activer le Mesh Intercom des interlocuteurs à proximité\* qui l'ont désactivé.

- Si vous souhaitez envoyer ou recevoir une demande de contact au Mesh, vous devez activer l'option dans l'application Sena Motorcycles.
- 2. Vous pouvez envoyer une demande de contact au Mesh à l'aide du bouton Mesh Intercom ou de l'application Sena Motorcycles.

#### Appelant

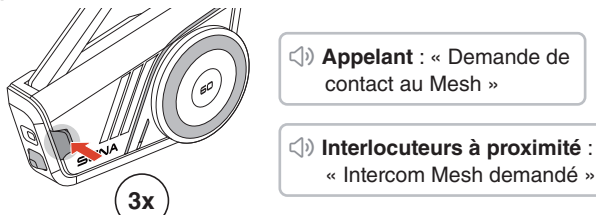

3. Les interlocuteurs recevant une demande de contact au Mesh doivent activer manuellement leur Mesh Intercom.

\* Jusqu'à 100 m en terrain dégagé

#### Réinitialiser le Mesh

Si le 60S réinitialise le Mesh alors qu'il est en Open Mesh ou en Group Mesh, il reviendra automatiquement en Open Mesh, canal 1.

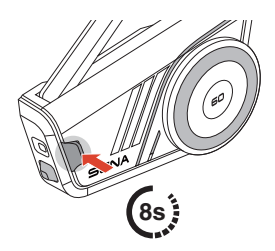

Image: second second

# **19 INTERCOM BLUETOOTH**

#### **Couplage Intercom Bluetooth**

Pour établir une conversation Bluetooth Intercom, vous devez vous coupler avec les autres utilisateurs de casque audio Sena. Le casque audio de l'autre utilisateur sera ajouté à la liste de couplage intercom de votre 60S, et vice versa.

Vous pouvez ajouter jusqu'à 3 casques audio à la liste de couplage intercom Bluetooth, quel que soit le modèle du casque audio.

#### Utilisation du Smart Intercom Pairing (SIP)

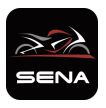

SIP vous permet de coupler rapidement les téléphones mobiles de vos interlocuteurs pour établir une communication par intercom en scannant un code QR via l'application Sena Motorcycles.

1. Couplez le téléphone mobile avec le 60S.

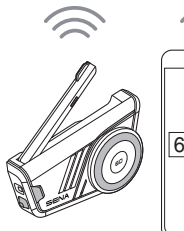

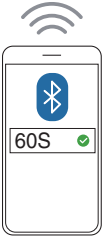

 Ouvrez l'application Sena Motorcycles et appuyez sur pour les deux utilisateurs.

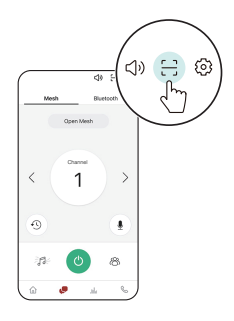

3. Scannez le code QR sur l'écran de l'application de l'autre utilisateur.

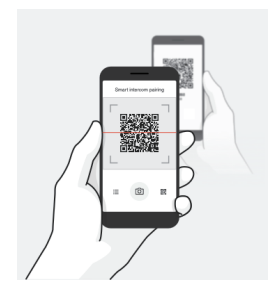

- 4. Appuyez sur Enregistrer et accédez à l'onglet de la liste de couplage sur l'écran de l'application pour vérifier que les autres casques audio y figurent.
- Retournez sur l'onglet Scanner le code QR et répétez la procédure pour effectuer un couplage avec un autre casque audio.
  - Smart Intercom Pairing (SIP) est compatible avec les modèles de produits dotés de la version 3.0 de Bluetooth ou d'une version ultérieure. Pour plus d'informations, visitez le site <u>sena.com</u>.

MENU

#### Utilisation des boutons

Le couplage Intercom Bluetooth via SIP est fortement recommandé, mais vous pouvez également effectuer le couplage avec les autres casques audio en utilisant le bouton du 60S.

1. Vous et l'autre utilisateur entrez en mode de couplage intercom en appuyant sur la molette pendant 5 secondes.

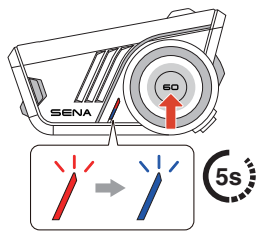

« Couplage intercom »

- Patientez un instant jusqu'à ce que les deux casques audio soient couplés automatiquement. Cela peut prendre un certain temps en fonction des signaux sans fil environnants, tels que le Wi-Fi.
- 3. Pour annuler le couplage intercom, appuyez sur la molette du 60S.
- Une conversation par intercom Bluetooth est automatiquement établie dès que les deux casques audio sont couplés avec succès.
- 5. Pour coupler un autre casque audio, répétez la procédure cidessus.

#### Liste de couplage intercom Bluetooth

- Les casques audio sont ajoutés à la liste de couplage intercom Bluetooth de votre 60S. Appuyez sur 
   dans l'application Sena Motorcycles pour vérifier la liste.
- La file d'attente de la liste de couplage intercom fonctionne selon le principe du « dernier arrivé, premier servi ». Si votre 60S est couplé à plusieurs autres casques audio dans le cadre d'une conversation par intercom, le dernier casque audio couplé est défini comme le premier interlocuteur.

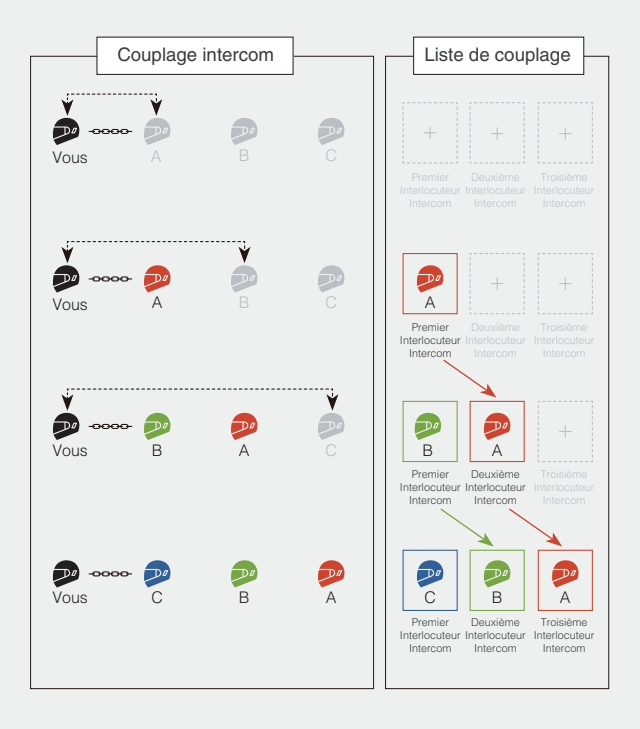

#### Intercom bidirectionnel

# Démarrer/Terminer une conversation avec l'interlocuteur

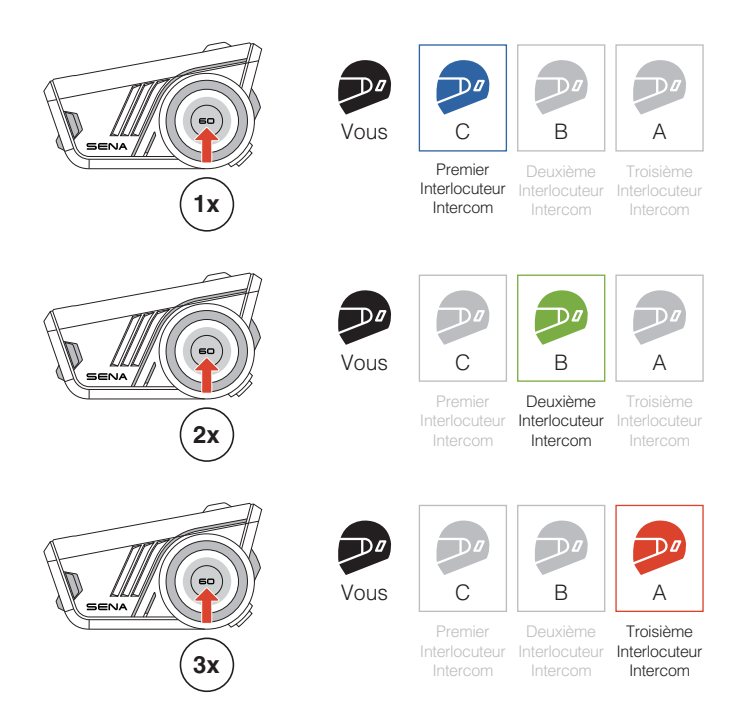

#### Intercom HD

L'intercom Bluetooth bidirectionnel fonctionne toujours en mode HD pour améliorer la qualité audio de l'intercom. Le mode HD est temporairement désactivé lorsque vous passez en mode intercom multidirectionnel.

#### Intercom multidirectionnel

L'intercom multidirectionnel permet d'établir des conversations de type conférence avec jusqu'à trois interlocuteurs intercom simultanément.

Techniquement, un intercom multidirectionnel combine une série d'intercoms bidirectionnels et partage l'audio. Par exemple, l'intercom tridirectionnel combine deux intercoms bidirectionnels indépendants, tandis que l'intercom quadridirectionnel en combine trois.

Le 60S maintient une connexion téléphonique pendant l'intercom multidirectionnel, ce qui le différencie des modèles Sena précédents.

#### Démarrer un intercom tridirectionnel

Pour démarrer un intercom tridirectionnel, un participant doit établir simultanément deux intercoms bidirectionnels indépendants.

1. Vous avez déjà deux autres utilisateurs, A et B, ajoutés à votre liste de couplage intercom Bluetooth.

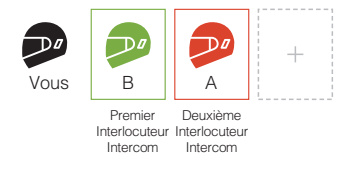

2. Vous pouvez démarrer une conversation par intercom avec le premier interlocuteur, B, en appuyant une fois sur la molette.

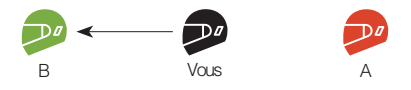

 Tout en maintenant la conversation par intercom, vous pouvez établir une autre conversation par intercom avec le second interlocuteur, A, en appuyant deux fois sur la molette. Le deuxième interlocuteur, A, peut également établir une conversation par intercom avec vous.

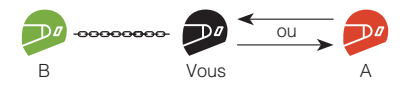

4. Vous et vos deux interlocuteurs, A et B, participez désormais à un intercom tridirectionnel.

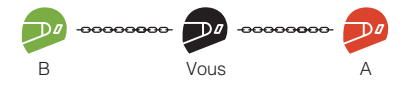

#### Démarrer un intercom quadridirectionnel

Vous ne pouvez créer que deux intercoms bidirectionnels indépendants. Par conséquent, pour créer un intercom quadridirectionnel, deux participants doivent établir deux intercoms bidirectionnels indépendants et les combiner.

Alors que vous, A et B êtes en train de créer un intercom tridirectionnel comme décrit dans la section ci-dessus, l'un des participants, A, doit créer un intercom bidirectionnel avec un autre utilisateur, C.

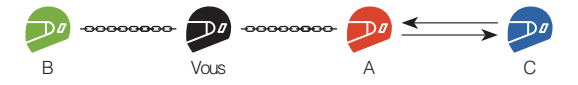

Vous et trois autres utilisateurs, A, B et C, disposez à présent d'un intercom quadridirectionnel.

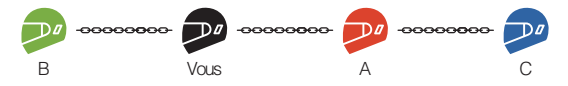

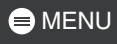

#### Mettre fin à un intercom multidirectionnel

Vous pouvez mettre fin complètement à l'intercom multidirectionnel ou ne déconnecter qu'une connexion intercom spécifique avec l'un des participants.

#### Mettre fin à toutes les connexions intercom

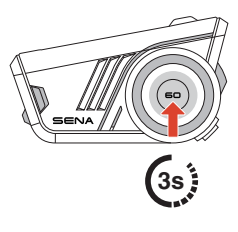

# Déconnecter une connexion intercom spécifique avec l'un des participants

[ Déconnecter B, premier interlocuteur ] [ Déconnecter A, deuxième interlocuteur ]

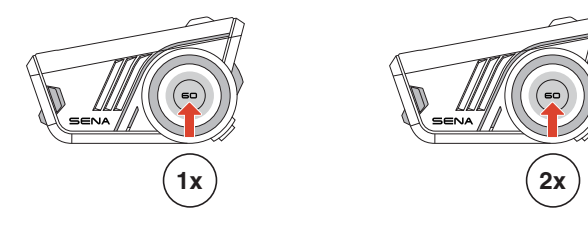

• Lorsque vous déconnectez le deuxième interlocuteur, A, pendant l'intercom quadridirectionnel, vous êtes également déconnecté du troisième participant, C. En effet, le troisième participant, C, est connecté à vous par l'intermédiaire du deuxième interlocuteur, A.

# 10 UNIVERSAL INTERCOM

Le mode Universal intercom vous permet d'établir des conversations par intercom avec des casques audio d'autres marques, à condition qu'ils prennent en charge le profil mains libres Bluetooth (HFP).

#### Couplage Universal Intercom

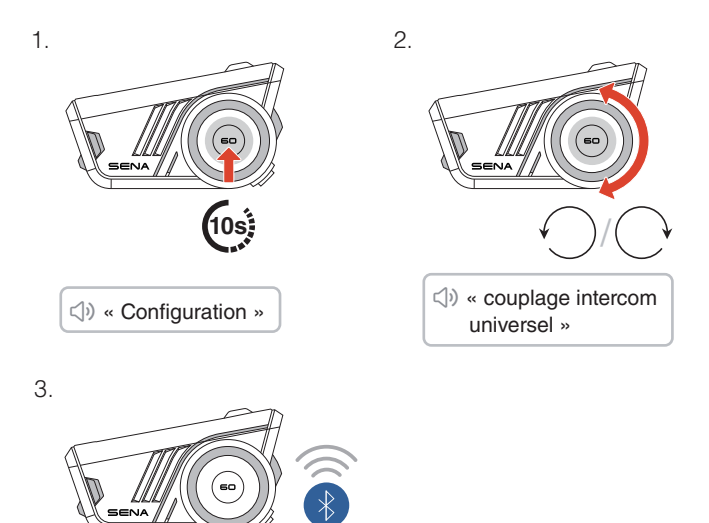

 Mettez le casque audio d'une autre marque en mode de couplage téléphonique et patientez un instant jusqu'à ce que le 60S se couple automatiquement avec lui.

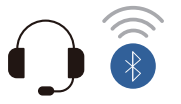

La conversation par Universal Intercom est automatiquement établie dès que les deux casques audio sont couplés avec succès.

# Démarrer/Mettre fin à la conversation par Universal Intercom

Le casque audio d'une autre marque est désormais ajouté à la liste de couplage intercom de votre 60S, ce qui vous permet de démarrer et de quitter des conversations par Universal Intercom, aussi facilement que vous le feriez avec des casques audio Sena.

Un casque audio d'une autre marque peut se joindre à un intercom multidirectionnel, mais seul un casque audio d'un autre fabriquant que Sena peut établir une connexion intercom directe avec le 60S.

Vous trouverez ci-dessous des exemples d'intercoms Bluetooth quadridirectionnels avec Universal Intercom inclus.

Cas 1. Trois casques audio Sena et un casque audio d'une autre marque.

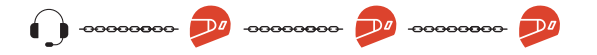

Cas 2. Deux casques audio Sena et deux casques audio d'une autre marque.

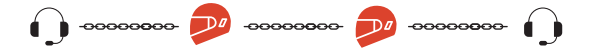

• Les casques audio d'autres marques ne prennent pas tous en charge l'intercom multidirectionnel. Pour plus de détails, consultez les manuels des casques audio d'autres marques.

## 11 INTERCOM GATEWAY - UNE PASSERELLE VERS LE MESH INTERCOM

Le 60S sert de passerelle entre le Mesh Intercom et d'autres types d'intercom, tels que l'Intercom Bluetooth ou l'Universal Intercom. Il prend en charge deux connexions simultanée : Mesh Intercom plus Intercom Bluetooth ou Universal Intercom.

Avec un intercom Open Mesh ou Group Mesh, vous pouvez facilement établir une passerelle avec l'Intercom Bluetooth ou l'Universal Intercom.

#### Mesh Intercom avec Intercom Bluetooth

1. Appuyez sur le bouton Mesh Intercom pour activer le Mesh Intercom et rejoindre l'intercom Open Mesh. Vous pouvez rester en Open Mesh ou créer un intercom Group Mesh.

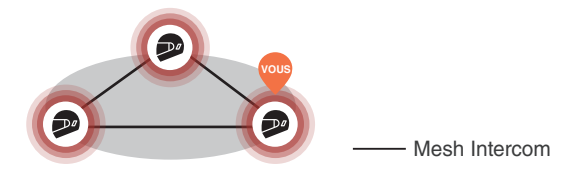

2. Démarrez un intercom Bluetooth avec votre interlocuteur, A.

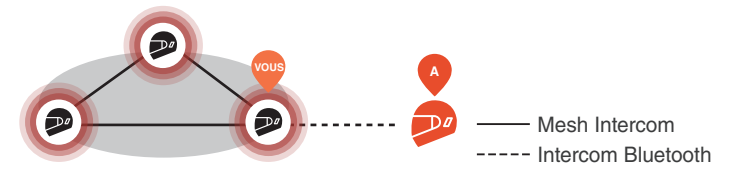

Mesh Intercom et Intercom Bluetooth bidirectionnel

3. Vous pouvez établir un intercom multidirectionnel. La qualité audio de l'intercom multidirectionnel sera réduite alors que celle du Mesh Intercom sera maintenue.

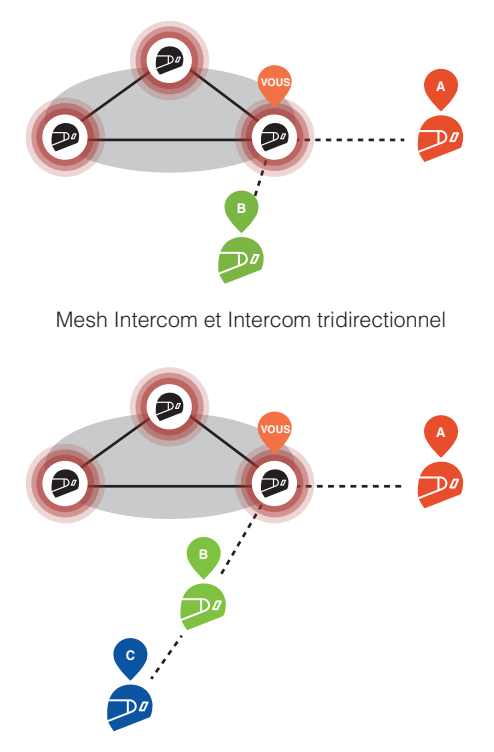

Mesh Intercom et Intercom quadridirectionnel

#### Un avertissement de boucle fermée

- Lorsque le 60S sert de passerelle, un intercom en boucle fermée peut être créé par erreur en connectant deux participants à un Mesh Intercom avec un utilisateur d'un intercom Bluetooth. Cela entraînera un bruit audio excessif pour tous les participants.
- Veillez à ne jamais créer de connexion en boucle fermée.

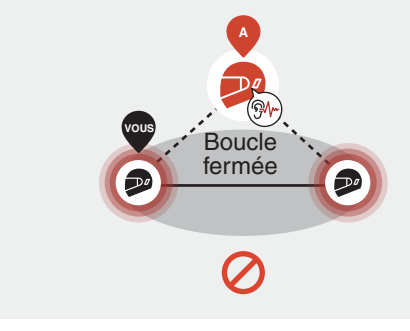

#### Mesh Intercom avec Universal Intercom

1. Appuyez sur le bouton Mesh Intercom pour activer le Mesh Intercom et rejoindre l'intercom Open Mesh. Vous pouvez rester en Open Mesh ou créer un intercom Group Mesh.

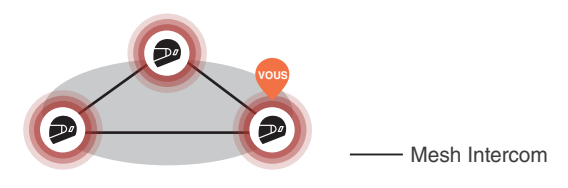

2. Démarrez un Universal Intercom avec le casque audio d'une autre marque, B.

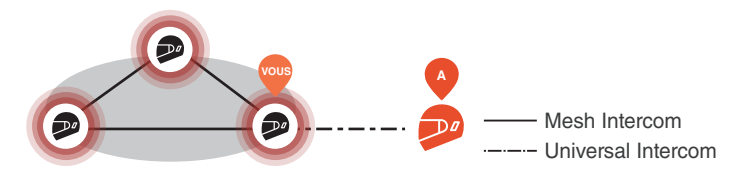

3. Vous pouvez établir un intercom multidirectionnel. La qualité audio de l'intercom multidirectionnel sera réduite alors que celle du Mesh Intercom sera maintenue.

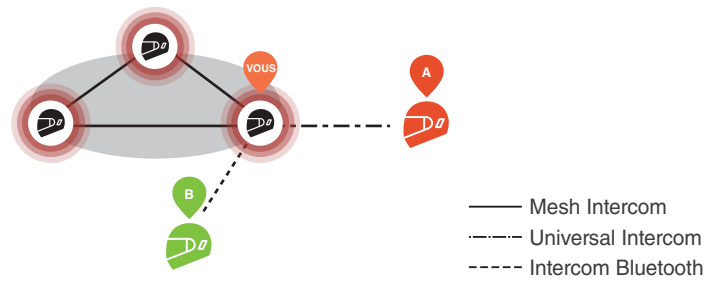

Mesh Intercom et Universal Intercom tridirectionnel

# **12 AUDIO MULTITASKING**

La fonctionnalité Audio Multitasking sur le 60S vous permet d'écouter de la musique, des instructions détaillées du GPS et la radio FM tout en profitant d'un Mesh Intercom ou d'un intercom Bluetooth.

Pour plus de détails, accédez aux Paramètres de l'appareil dans l'application Sena Motorcycles pour configurer les paramètres.

#### Volume en arrière-plan

Le volume du son d'arrière-plan, tel que la lecture de musique, sera automatiquement réduit pendant une conversation par intercom. Vous pouvez régler le pourcentage de réduction du volume dans l'application sous « Volume en arrière-plan ».

## 13 RADIO FM

- Allumer ou éteindre la Recherce radio FM
  - Rechercher des stations

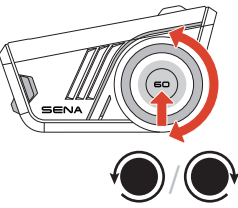

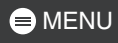

#### Enregistrer dans la présélection

Vous pouvez utiliser l'application Sena Motorcycles pour enregistrer les stations présélectionnées.

#### Sélectionner des stations dans les présélections

1. Passez en mode de sélection de stations.

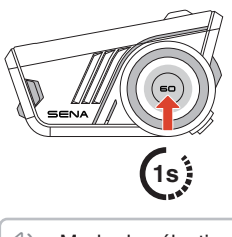

() « Mode de sélection de stations »  Naviguez vers l'avant/vers l'arrière dans les stations présélectionnées.

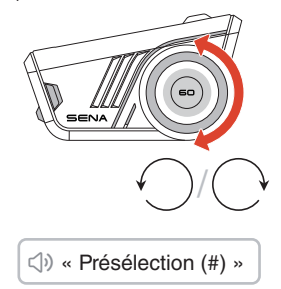

 Si vous n'appuyez sur aucun bouton pendant environ 10 secondes, ou si vous maintenez appuyée la molette pendant 1 seconde alors que vous êtes en mode de sélection de stations, le casque audio quitte le mode de sélection de stations.

# **14 COMMANDE VOCALE**

Le 60S propose des commandes vocales multilingues dans huit langues différentes, qui peuvent être facilement paramétrées via l'application Sena Motorcycles. Une liste complète des commandes vocales disponibles est également fournie dans l'application Sena Motorcycles.

Pour activer les commandes vocales, il suffit de dire « Hey Sena ».

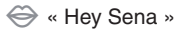

#### Liste des commandes vocales

- « Répondre »
- « Ignorer »
- « Hey Sena, vérifier la batterie »
- « Hey Sena, monte le son »
- « Hey Sena, baisse le son »
- « Hey Sena, couplage téléphone »
- « Hey Sena, Recomposer le numéro »
- « Hey Sena, Mettre fin à l'appel »
- « Hey Sena, allume la musique »
- « Hey Sena, éteins la musique »
- « Hey Sena, Piste précédente »
- « Hey Sena, Piste suivante »
- « Hey Sena, allume la radio FM »
- « Hey Sena, éteins la radio FM »
- « Hey Sena, éteins l'intercom »
- « Hey Sena, intercom un »
- « Hey Sena, intercom deux »
- « Hey Sena, intercom trois »
- « Hey Sena, Mesh activé »
- « Hey Sena, Mesh désactivé »

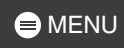

# **15 MISE À JOUR DU MICROLOGICIEL**

#### Mise à jour OTA (Over-The-Air)

Vous pouvez mettre à jour le micrologiciel via la technologie OTA (Over-The-Air) directement à partir des paramètres de l'application Sena Motorcycles.

# 16 DÉPANNAGE

#### Réinitialisation

Pour rétablir les paramètres d'usine du 60S, il vous suffit d'utiliser la fonction Réinitialisation.

1.
1.
1.
1.
1.
1.
1.
1.
1.
1.
1.
1.
1.
1.
1.
1.
1.
1.
1.
1.
1.
1.
1.
1.
1.
1.
1.
1.
1.
1.
1.
1.
1.
1.
1.
1.
1.
1.
1.
1.
1.
1.
1.
1.
1.
1.
1.
1.
1.
1.
1.
1.
1.
1.
1.
1.
1.
1.
1.
1.
1.
1.
1.
1.
1.
1.
1.
1.
1.
1.
1.
1.
1.
1.
1.
1.
1.
1.
1.
1.
1.
1.
1.
1.
1.
1.
1.
1.
1.
1.
1.
1.
1.
1.
1.
1.
1.
1.
1.
1.
1.
1.
1.
1.
1.
1.
1.
1.
1.
1.
1.
1.
1.
1.
1.
1.
1.
1.
1.
1.
1.
1.
1.
1.
1.
1.
1.
1.
1.
1.
1.
1.
1.
1.
1.
1.
1.
1.
1.
1.
1.
1.
1.
1.
1.
1.
1.
1.
1.
1.
1.
1.
1.
1.
1.
1.
1.
1.
1.
1.
1.
1.
1.
1.
1.
1.
1.
1.
1.
1.
<

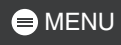

#### Réinitialisation par défaut

Si le 60S est sous tension mais qu'il ne répond pas, vous pouvez effectuer une réinitialisation pour rétablir le fonctionnement normal.

Assurez-vous que le câble de chargement USB-C est débranché, puis appuyez simultanément sur la molette et le bouton du téléphone pendant 10 secondes.

Tous les paramètres resteront inchangés.

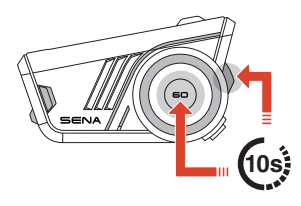

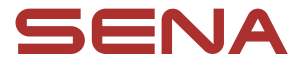

Copyright 2025 Sena Technologies, Inc. Tous droits réservés.

© 1998-2025 Sena Technologies, Inc. Tous droits réservés.

Sena Technologies, Inc. se réserve le droit d'apporter des modifications ou des améliorations à son produit sans préavis.

Sena™ est une marque déposée de Sena Technologies, Inc. ou de ses filiales aux États-Unis et dans d'autres pays.

La marque et les logos Bluetooth<sup>®</sup> sont la propriété de Bluetooth SIG, Inc et toute utilisation de ces marques par Sena s'effectue sous licence.

Sena Technologies, Inc. 152 Technology Drive, Irvine, CA 92618